# Архиватор из ТРМ ТРМ2xx + МСД-200

Приборы серии TPM2xx (TPM200, TPM201, TPM202, TPM210, TPM212) оснащены интерфейсом RS-485. Этот вид связи позволяет Вам создать полноценную систему сбора и архивации данных измеряемых прибором

Эта инструкция показывает, как реализовать архивацию параметров, измеряемых приборами серии ТРМ2хх

Система сбора данных строится так: измерительный прибор (ТРМ2хх) при помощи датчиков, подключенных ко входам, измеряет температуру, давление, влажность или другие параметры технологического процесса. По интерфейсу RS-485 к TPM2xx подключен модуль сбора данных – МСД200, который являясь мастером сети, формирует запросы на значения измеренных прибором TPM2xx параметров. Полученные ответы МСД-200 записывает в свою память, формирует лог, привязывая подученные данные к реальному времени. Таким образом накопленные данные сохраняются в памяти МСД-200, хранятся в ней в виде текстовых файлов или в табличной форме. При необходимости накопленные данные можно перенести на компьютер и просмотреть при помощи стандартных приложений Windows.

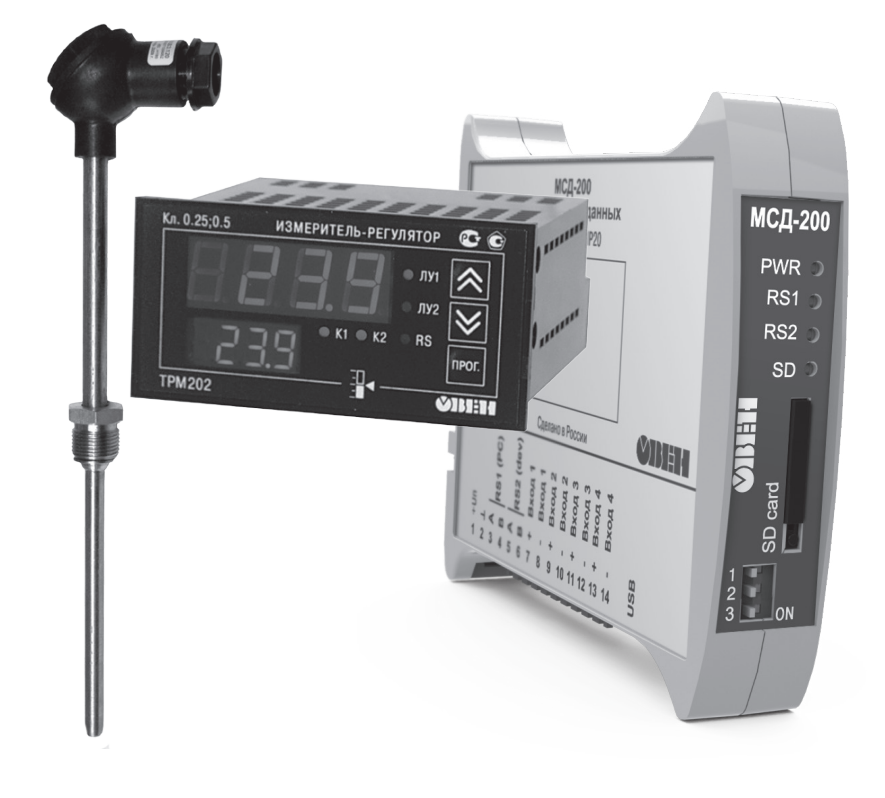

Коротко о возможностях модуля МСД-200:

- Сбор данных от приборов, имеющих интерфейс RS-485;
- Архивирование данных до 64 точек измерения;
- Опрос и архивация данных до 32-х измерительных приборов;
- Формирование архива на карте памяти SD;
- Поддержка карт памяти объемом до 32 Гб;
- Конфигурирование и считывания данных через USB порт;
- Цифровая подпись;
- Маркирование данных;
- 4 собственных аналоговых входа;
- Разделение данных по файлам (1 файл за сутки) и по папкам (по месяцам);
- Автоматическая синхронизация содержимого памяти модуля МСД-200 с указанной папкой ПК (при наличии соединения);
- Архивация данных по расписанию.

# 1

#### Настройка прибора ТРМ2хх.

В настройках TPM2xx установите настройки RS-порта, в группе параметров COMM установите значения (приводятся в качестве примера):

- PROT = OWEN
- bSP = 115200
- A.Len = 8
- Addr = 2
- rSdL = 20

2

#### Подключение.

Соедините клеммы интерфейса модуля МСД-200 (клеммы интерфейса RS2: «5(A)», «6(B)») с клеммами интерфейса TPM2xx (клеммы: «15(A)», «16(B)»). Соединение А-А, В-В. Подключите к прибору TPM2xx датчики и подайте питание на приборы. Соедините МСД-200 с ПК при помощи стандартного USB кабеля.

## Настройка модуля МСД-200.

Запустите программу «Конфигуратор МСД-200» (при первом подключении МСД-200 к ПК по интерфейсу USB требуется установка драйвера, драйвер поставляется на CD диске в комплекте с модулем МСД-200).

Установите связь ПК с модулем:

- В главном окне программы выбрать:
- способ подключения «RS-232»;
- адрес устройства 16;

или нажать кнопку «по умолчанию».

Установите значения параметров каналов архивации в соответствии с рисунком:

#### 🗐 Конфигуратор МСД-200 Текущее устройство: MSD-200 V1.08

## Файл Прибор Язык Помощь

🖹 Считать все 🔚 Применить все 🔚 Применить измененные 🔚 Сохранить в файл 🏌 Загрузить из файла 🍥 Пуск / Стоп 💮 Связь установлена 👘

| Настройки Диспетчер файлов Результат измерения Общие параметры архивации Настройки токовых входов |              |         |          |    |      |            |     |      |          |    |        |        |                 |                     |
|---------------------------------------------------------------------------------------------------|--------------|---------|----------|----|------|------------|-----|------|----------|----|--------|--------|-----------------|---------------------|
| Считать Применить По умолчанию                                                                    |              |         |          |    |      |            |     |      |          |    |        |        |                 |                     |
| 🗖 On                                                                                              | ☐ Ap         | Имя     | Протокол | A  | Тайм | Тип данных | Пол | Ава  | Порог    | Фу | Адрес  | Группа | <u>Длина ад</u> | HASH 🔺              |
| 01 🔽                                                                                              | $\checkmark$ | TPM212  | Овен     | 18 | 1000 | Float 32   | 0   | Выкл | 0.000000 | 3  | 0×0001 | 0      | 8 бит           | 0×B8DF              |
| 02 🗹                                                                                              | $\checkmark$ | TPM212  | Овен     | 19 | 1000 | Float 32   | 0   | Выкл | 0.000000 | 3  | 0×0001 | 0      | 8 бит           | 0xB8DF              |
| 03 🗌                                                                                              |              | Канал З | RTU      | 20 | 1000 | Float 32   | 1   | Выкл | 0.000000 | 3  | 0×1009 | 0      | 8 бит           | 0×0000              |
| 04 🗌                                                                                              |              | Канал 4 | RTU      | 20 | 1000 | Float 32   | 1   | Выкл | 0.000000 | 3  | 0×1009 | 0      | 8 бит           | 0×0000              |
| 05 🗌                                                                                              |              | Канал 5 | RTU      | 20 | 1000 | Float 32   | 1   | Выкл | 0.000000 | 3  | 0×1009 | 0      | 8 бит           | 0×0000 <sup>≡</sup> |
| 06 🗌                                                                                              |              | Канал б | RTU      | 16 | 1000 | Float 32   | 1   | Выкл | 0.000000 | 3  | 0×1009 | 0      | 8 бит           | 0×0000              |
| 07 🗌                                                                                              |              | Канал 7 | RTU      | 20 | 1000 | Float 32   | 1   | Выкл | 0.000000 | 3  | 0×1009 | 0      | 8 бит           | 0×0000              |

Нажмите кнопку «Применить измененные».

# Зайдите на вкладку «Общие параметры архивации» и установите значения в соответствии с рисунком:

| Настройки         | Диспетчер файло        | в Результат из                   | мерения | Общие пар                 | аметры архивации                     | Настройки                    | токовых входов | Синхро                      | онизация карты памяти        | 1     |            |  |  |
|-------------------|------------------------|----------------------------------|---------|---------------------------|--------------------------------------|------------------------------|----------------|-----------------------------|------------------------------|-------|------------|--|--|
|                   |                        | 5 J                              |         |                           | 06                                   |                              |                |                             |                              |       |            |  |  |
| Настро            | рики къг (мсд/при      | юоры)                            |         | Общие параметры архивации |                                      |                              |                | Архивирование по расписанию |                              |       |            |  |  |
|                   | Скорость обмена 115200 |                                  |         |                           | Период                               | 1000                         | ] @            | Архивировать непрерывно     |                              |       |            |  |  |
|                   |                        | Стоп бит:                        | r: 2    | <b>_</b>                  | Период ар                            | хивации, с:                  | вации, с: 1    |                             | 🔘 Архивировать по расписанию |       |            |  |  |
|                   |                        | Четность:                        | Нет     | •                         | Поведение при :                      | аполнении:                   | Остановка 🔻    |                             | Диапазон 1: с                | 00:00 | no 05:00 🔺 |  |  |
|                   | Ap                     | рес устройства                   | 16      |                           | П Запрет регистрации ошибок          |                              |                | í                           | Диапазон 2: с                | 06:00 | 11:00      |  |  |
|                   | 3a                     | держка ответа                    | 1       | Количество<br>правильны   | ) последних<br>х значений;           |                              | ]              | Диапазон 3: с               | 12:00                        | 17:00 |            |  |  |
|                   |                        | Режим: Маз                       |         |                           | Автоматическо                        | ское переключение Master/Spy |                |                             | Диапазон 4: с                | 00:18 | 10 23:00   |  |  |
|                   |                        |                                  |         |                           | Таймаут перек                        | лючения, с:                  |                | ]                           | Считать                      |       |            |  |  |
| Цифро             | вая подпись            |                                  |         |                           | Настройки времен                     | и и даты                     |                |                             |                              |       |            |  |  |
| К<br>Подтвер<br>к | Цифрова                | Цифровая подпись: Отключена      |         |                           | Поправка часо                        | в, с/10 сут:                 | 0              |                             | приненитв                    |       |            |  |  |
|                   | Ключ:                  |                                  |         |                           | Отображать ход часов: 📃 29.07.2013 🔻 |                              |                |                             | По умолчанию                 |       |            |  |  |
|                   | ердить<br>ключ:        |                                  |         |                           | Синхронизиров                        | ать с ПК                     | 11:48:14       |                             |                              |       |            |  |  |
|                   | Сгенерир               | генерировать Сохранить В МСД-200 |         |                           | Записать дату                        | и время                      |                |                             |                              |       |            |  |  |
| Счита             | ать                    | оименить                         | По умо  | олчанию                   |                                      |                              |                |                             |                              |       |            |  |  |

Нажмите кнопку «Применить».

На вкладке «Результаты измерения» убедитесь в том, что данные в каналах измерения соответствуют значениям, отображаемым на индикаторе прибора.

Система сбора данных готова к использованию.